E W37.75.01/2503

J. VO. 354

# บันทึกข้อความ

| ส่วนราชการ | กองการเงินและบัญชี | ส่วนควบคุมเงินเดือนและค่าจ้าง โทร. ๒๓๓๙ |
|------------|--------------------|-----------------------------------------|
| ที่ งบ     | อิธัธั /เอธัวต     | วันที่ ๑๗ มกราคม ๒๕๖๓                   |
| 4          |                    |                                         |

เรือง แจ้งการเข้าใช้งานระบบสารสนเทศการออกใบรับรองการจ่ายเงินเดือน ค่าจ้างประจำและค่าตอบแทน (Slip Online)

เรียน ผู้อำนวยการสำนัก และผู้อำนวยการกอง

String to Street and String String String String String Street String Street Street St

ตามหนังสือ งบ ๗๕๐๐/๒๕๕๙ ลงวันที่ ๖ กรกฎาคม ๒๕๕๙ เรื่อง ขอเชิญประชุมซ้อมความ เข้าใจการลงทะเบียนและการเข้าใช้งานระบบสารสนเทศการออกใบรับรองการจ่ายเงินเดือนและค่าจ้างประจำ Online (Fad Slip) โดยให้ข้าราชการและลูกจ้างประจำ ดำเนินการลงทะเบียนและเข้าใช้ระบบ เพื่อเรียกดู ใบรับรองการจ่ายเงินเดือน และค่าจ้างประจำ หนังสือรับรองการหักภาษี ณ ที่จ่าย และหนังสือแจ้งผลการเลื่อน เงินเดือนข้าราชการ ไว้แล้ว นั้น

เนื่องจาก กองการเงินและบัญชี ได้พัฒนาฐานข้อมูลระบบสารสนเทศการออกใบรับรอง การจ่ายเงินเดือน ค่าจ้างประจำ และค่าตอบแทน (Slip Online) เพื่อให้ฐานข้อมูล ของข้าราชการ ลูกจ้างประจำ และพนักงานราชการ เป็นมาตรฐานเดียวกัน โดยมีข้อมูลเกี่ยวกับใบรับรองการจ่ายเงินเดือน ค่าจ้างประจำ และค่าตอบแทน หนังสือรับรองการหักภาษี ณ ที่จ่าย และหนังสือแจ้งผลการเลื่อนเงินเดือนข้าราชการ หนังสือ แจ้งผลการเลื่อนขั้นค่าจ้างลูกจ้างประจำ หนังสือแจ้งผลการเลื่อนค่าตอบแทนพนักงานราชการ โดยมี รายละเอียดของข้อมูลตั้งแต่เดือนมกราคม ๒๕๖๐

ดังนั้น กองการเงินและบัญชี จึงขอแจ้งให้บุคลากรของสำนัก กอง เรียกดูข้อมูลดังกล่าวใน ระบบ Slip Online ได้ที่ http://sliponline.rid.go.th โดยดำเนินการ ดังนี้

๑. Login เข้าใช้งานในระบบ Slip Online โดยใช้ Username และ Password เดียวกัน กับระบบสารสนเทศการออกใบรับรองการจ่ายเงินเดือนและค่าจ้างประจำ Online (Fad Slip)

๒. กรณีลืม Password ในระบบ Fad Slip ให้สมัครใช้งานใหม่ในระบบ Slip Online โดยสามารถดำเนินการตามขั้นตอนการลงทะเบียนสมาชิก Slip Online ตามเอกสารที่แนบมาพร้อมนี้

๓. กรณีขอรับ Password ใหม่ในระบบ Fad Slip ระหว่างวันที่ ๑ มกราคม ๒๕๖๓ – ๑๗ มกราคม ๒๕๖๓ ให้สมัครใช้งานใหม่ในระบบ Slip Online โดยสามารถดำเนินการได้ตามข้อ ๒

ทั้งนี้ หากมีความประสงค์จะเรียกดูข้อมูลของปี พ.ศ. ๒๕๕๐ - พ.ศ. ๒๕๕๙ สามารถเรียกดู ได้ที่ระบบระบบสารสนเทศการออกใบรับรองการจ่ายเงินเดือนและค่าจ้างประจำ Online (Fad Slip)

จึงเรียนมาเพื่อโปรดทราบ และโปรดแจ้งให้ข้าราชการ ลูกจ้างประจำ และพนักงานราชการ ใช้งานระบบ Slip Online ต่อไป

- 2211 - 1302 00 . MDL. , 000 . MA., NL 9 - 2 NO. แลง ยันการ (นางสุนทรี ใหญ่สว่าง) แลง ยันการ 20 (นางสุนทรี ใหญ่สว่าง) ผู้อำนวยการกองการเงินและบัญชี เพื่อโปลการน เลา เล้า เรียนในมีการ อุกล้าวประเด้า และพน่างานราชกาง ๆ ชื่องน รายน ๆ ชื่องีน. (นายธีระพล คั่งสมบุญ) ๒ ๐ ม.ค. ๒๕๖๓

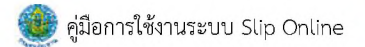

#### ขั้นตอนการลงทะเบียนสมาชิก Slip Online กรมชลประทาน

 ๑. เข้าไปที่เว็บไซต์ http://sliponline.rid.go.th เพื่อเข้าสู่หน้าจอหลักระบบSlip Online หลังจากนั้นเลือก "สมัครเข้าใช้งาน" ดังรูปที่ ๑

| Diffunction Constants                                                                                                    | and and                                                                                                    | A.           |
|----------------------------------------------------------------------------------------------------|----------------------------------------------------------------------------------------------------|--------------|
| and the second second s | 31 -                                                                                                    | 31 days      |
|                                                                                                    | s:uu Slip Online                                                                                                    | and a second |
|                                                                                                    | güantasanalau <b>Alm</b>                                                                                                    |              |
|                                                                                                    | Landonskehrdesten                                                                                                    | E            |
|                                                                                                    | Unisize                                                                                                    |              |
|                                                                                                    | aນຄົວເປົາໃ <b>ດ້</b>                                                                                                    |              |
|                                                                                                    | มีเอริสท์น สมัครภิมีขาม<br>สาราชาติสามารถ<br>สาราชาติสามารถารถ<br>สาราชาติสามารถ<br>สาราชาติสามารถ<br>สาราชาติสามารถ<br>สาราชาติสามารถารถ<br>สายารถารถ<br>สายารถารถ<br>สายารถารถารถ<br>สายารถารถารถารถารถารถารถารถารถารถารถารถารถา |              |

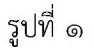

๒. ปรากฏแถบเมนูย่อยการลงทะเบียนเข้าใช้งาน โดยให้บันทึกข้อมูลทั่วไปให้ถูกต้อง ครบถ้วนตามความเป็นจริง
 ณ ปัจจุบันดังนี้

#### ลำดับที่ ๑ ข้อมูลทั่วไป ดังนี้

- ▶ เลือกประเภท ข้าราชการ/ลูกจ้างประจำ/พนักงานราชการ
- ≽ เลขบัตรประจำตัวประชาชน
- ชื่อ(ไม่ต้องระบุคำนำหน้านาม)
- ≽ นามสกุล
- ≻ สำนัก กอง (ตามโครงสร้างกรม)

เมื่อกรอกข้อมูลครบถ้วนและให้คลิกปุ่ม "ถัดไป" ดังรูปที่ ๒

| Ì. | ค่มือการใ | ให้งานระบบ | Slin | Online |
|----|-----------|------------|------|--------|
| 2  | ก็ษณาการ  | 604189500  | Sub  | Ontine |

|                   | 2 3 (              | 4 | )    |
|-------------------|--------------------|---|------|
| ປຣະເກກະ           | ข้าราชการ          | • |      |
| เลขบัตรประชาชน:   | 8888888888888      |   |      |
| ජ්න:              | การเงิน            |   |      |
| นามสกุล:          | มากมายกายกอง       |   |      |
| สังกัด สำนัก/กอง: | กองการเงินและบัญชี | * |      |
|                   |                    |   | iolu |
| 0                 |                    |   |      |

รูปที่ ๒

## ลำดับที่ ๒ ข้อมูลเงินเดือน ค่าจ้าง หรือค่าตอบแทน ดังนี้

- ≻ ชื่อธนาคาร (ตามที่ใช้รับเงินเดือน/ค่าจ้าง/ค่าตอบแทน ประจำเดือน)
- > หมายเลขบัญชีธนาคาร

เลือก ชื่อธนาคาร บันทึกหมายเลขบัญชี คลิกปุ่ม "ถัดไป"ตามรูปที่ ๓

| 1                            | 2 3                                                           | 4                      | -          |
|------------------------------|---------------------------------------------------------------|------------------------|------------|
| ชื่อธนาคาร:<br>หมายเลขบัญชี: | กรุงไทย จำกัด (มหาชน)                                         | •                      |            |
|                              |                                                               | ย้อนกลับ               | ຄັດໄປ      |
| พบปัญหาในกา<br>โทรตัพท์กายใน | รลงทะเบียนติดต่อ คุณอรอุมา นิกร<br>2339 2497 หรือ 0 2241 5134 | รพิพัฒน์ และ คุณชาคริต | า ทนเถื่อน |

รูปที่ ๓

ลำดับที่ ๓ อีเมล ดังนี้

≻ อีเมล (ควรเป็นอีเมลที่ใช้งานอยู่ปัจจุบัน เนื่องจากระบบจะส่งลิ้งค์ให้ท่าน กรณีที่ท่านลืมรหัสผ่าน)

▶ ยืนยันอีเมล (บันทึกยืนยันอีเมลเหมือนกับอีเมลด้านบน)

พิมพ์ข้อมูลอีเมล และยืนยันอีเมล คลิกปุ่ม "ถัดไป" ดังรูปที่ ๔

| 1            | 2 (          | 3       | 4 | (        | •     |
|--------------|--------------|---------|---|----------|-------|
|              |              | <b></b> |   |          |       |
| ອົເມລ:       | February@gma | il.com  |   |          |       |
| ยืนยันอีเมล: | February@gma | il.com  |   |          |       |
|              |              |         | έ | ม้อนกลับ | กัดไป |

รูปที่ ๔

#### **ลำดับที่ ๔ รหัสผ่าน** ดังนี้

- รหัสผ่าน (เป็นอักษรพิมพ์เล็ก หรือพิมพ์ใหญ่ หรือตัวเลข หรือสัญลักษณ์ ความยาว ๘-๑๒ ตัวอักษร)
- > ยืนยันรหัสผ่าน (เป็นรหัสผ่านเดียวกัน)
- ▶ พิสูจน์ว่าคุณไม่ใช่หุ่นยนต์ให้ใส่ข้อมูลผลลัพธ์ของตัวเลขตามโจทย์ที่เห็นเพื่อเป็นการยืนยัน

จากนั้นคลิกปุ่ม "บันทึกข้อมูล" ดังรูปที่ ๕

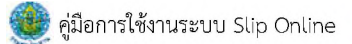

| 👤 ลงทะเบียนการใช้เ               | טרס                                                               |                            | ×            |
|----------------------------------|-------------------------------------------------------------------|----------------------------|--------------|
| 1                                | 2 3                                                               | 4                          | -            |
| รหัสผ่าน:<br>ยืนยันรหัสผ่าน:     |                                                                   |                            |              |
| พิสูจน์ว่าคุณ<br>ไม่ใช่หุ่นยนต์: | <b>69 + 73 = ?</b>                                                |                            | L            |
|                                  |                                                                   | ย้อนกลับ                   | บันทึกข้อมูล |
| พบปัญหาในกา<br>โทรศัพท์ภายใน     | ารลงทะเบียนติดต่อ คุณอรอุมา นิก<br>1 2339 , 2497 หรือ 0 2241 5134 | รพิพัฒน์ และ คุณชาคริ<br>‡ | ต ทนเถื่อน   |

รูปที่ ๕

๑. จะปรากฏหน้าจอ "ลงทะเบียนเสร็จสิ้น" ดังรูปที่ ๖

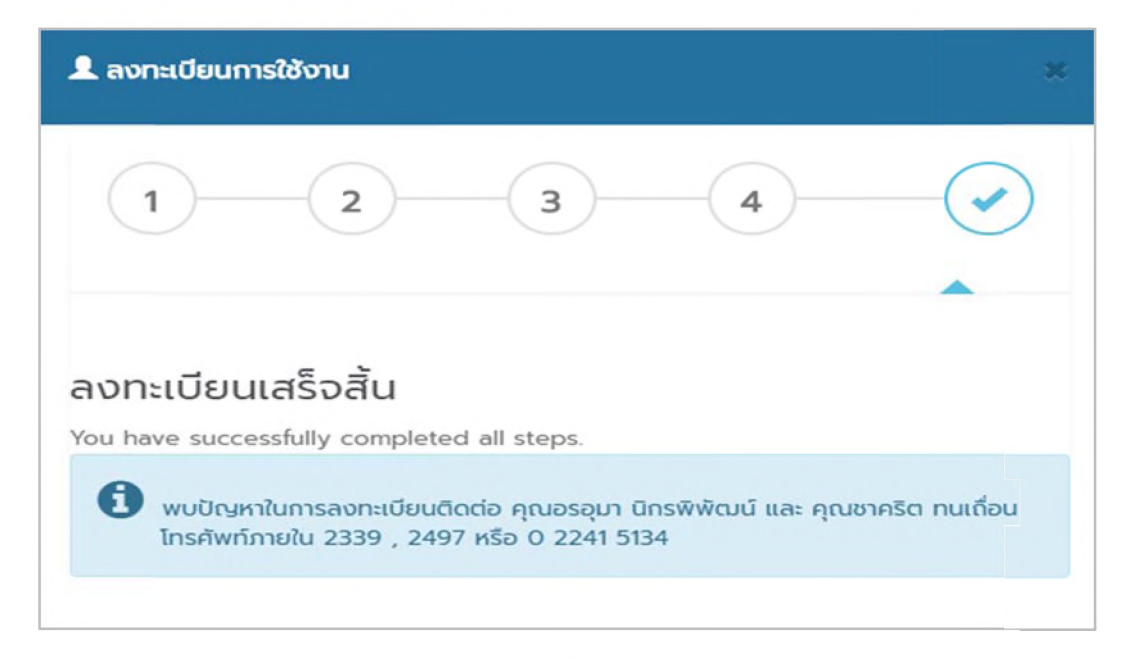

รูปที่ ๖

#### ขั้นตอนการเข้าระบบ SlipOnline เพื่อตรวจสอบข้อมูลหรือพิมพ์รายงาน ดังนี้

- ๑. เข้าเว็บไซต์ http://sliponline.rid.go.th เพื่อเข้าสู่หน้าจอหลักดังรูปที่ ๑

รูปที่ ๑

๒. กรอก Username ด้วยหมายเลขบัตรประชาชน และ Password รหัสผ่านตามที่กำหนดไว้ เพื่อเข้าสู่ระบบหน้า
 หลัก ประกอบด้วย ๕ เมนู ดังรูปที่ ๒

| 🛞 สลิปออนไลน์          |                                                                        | ٠    | 8 | - •  | 0     |
|------------------------|------------------------------------------------------------------------|------|---|------|-------|
| #Mahune-               | อินสีต้อนรับ !                                                         |      | , | -    | winds |
| discipiti              | ene saatslaersslaterss                                                 |      |   |      |       |
| 🕅 หน้าหลัก             |                                                                        |      |   |      |       |
| 🗈 มันเสียนแระทำใช้ข่าย | 12 6 1 2 vernsluelesaanskilden                                         | 0    |   | 1301 | 12    |
| 🛃 เรี่ยนในสียน         | ารการในสี่งนองค์ได้ร่าย 10% ารการสื่อนสี่งน 0% หนัสรไกรมการี 100% เรื่ | Mess |   |      | 100%  |
| 🕅 หนังสือรับรอมกษ์     |                                                                        |      |   |      |       |
| G ประวัติการเข้าใช้งาน |                                                                        |      |   |      |       |
| 🖌 Revietavoru +        |                                                                        |      |   |      |       |
| Benshimuu              |                                                                        |      |   |      |       |

- รูปที่ ๒
- ๑. เมนูเงินเดือนและค่าใช้จ่าย (ข้าราชการ ลูกจ้างประจำ) หรือเมนูค่าตอบแทน (พนักงานราชการ)
- ๒. เมนูเลื่อนเงินเดือน (ข้าราชการ ลูกจ้างประจำ) หรือเมนูเลื่อนค่าตอบแทน (พนักงานราชการ)
- ๓. เมนูหนังสือรับรองภาษี (หนังสือรับรองการหักภาษี ณ ที่จ่าย ประจำปีภาษี)
- ๔ .เมนูประวัติการใช้งาน
- ๕. เมนูติดต่อสอบถาม

๓. เลือกเมนูเงินเดือนและค่าใช้จ่ายเมนูค่าจ้างและค่าใช้จ่าย หรือเมนูค่าตอบแทนและค่าใช้จ่าย เพื่อเข้าดูข้อมูล
 หรือสั่งพิมพ์ใบรับรองการจ่ายเงินเดือน ใบรับรองการจ่ายค่าจ้างใบรับรองการจ่ายค่าตอบแทนและค่าใช้จ่ายอื่นๆ
 ในแต่ละเดือน ดังรูปที่ ๓

| a 10 *  | รายการ   |         |                                       |                    |                  |               | คันกรา:          |           |
|---------|----------|---------|---------------------------------------|--------------------|------------------|---------------|------------------|-----------|
| กลับ 17 | เพียน 11 | N.R. 11 | รายการ                                | รวมรับทั้งเดือน 11 | รวมจ่ายทั้งเดือน | รับสุทธิ 🔢    | วันที่ออกหนังสือ | ערוסרד 11 |
| 12      | 12       | 2562    | ใบรับรองการจ่ายเงินเดือนและค่าใช้จ่าย | 41,000.00 ули      | 34,495.08 נרוח   | 6,504.92 um   | 24/12/2562       |           |
| 11      | 11       | 2562    | ใบรับรองการจ่ายเงินเดียนและค่าใช้จ่าย | 42,140.00 vm       | 35,035.24 ບາກ    | 7,104.76 um   | 26/11/2562       | G         |
| 10      | 10       | 2562    | ใบรับรองการจ่ายเงินเดือนและค่าใช้จ่าย | 39,860.00 vnw      | 34,548.43 1/10   | 5,311.57 v/w  | 28/10/2562       | D         |
| 9       | 09       | 2562    | ใบรับรองการจ่ายเงินเคือนและค่าใช้จ่าย | 39,860.00 vmm      | 30,384.94 1/10   | 9,475.06 um   | 25/09/2562       | 2         |
| 8       | 08       | 2562    | ใบรับรองการจ่ายเงินเคียนและค่าใช้จ่าย | 39,860.00 unw      | 22,433.93 trim   | 17,426.07 um  | 27/08/2562       | D         |
| 7       | 07       | 2562    | ในรับรองการจ่ายเงินเดือนและค่าใช้จ่าย | 39,860.00 1/111    | 33,566,44 um     | 6,293.56 1/11 | 25/07/2562       | 0         |
| 6       | 06       | 2562    | ใบรับรองการจ่ายเงินเคียนและค่าใช้จ่าย | 39,860.00 1/191    | 33,984.43 1/191  | 5,875.57 www  | 25/06/2562       | 12        |
| 5       | 05       | 2562    | ใบรับรองการจ่ายเงินเดือนและค่าใช้จ่าย | 41,000.00 trim     | 29,854.59 t/m    | 11,145.41 wrm | 28/05/2562       | 14        |
| 4       | 04       | 2562    | ໃบรับรองการจ่ายเงินเคือนและค่าใช้จ่าย | 38,720.00 1/181    | 30,031.78 unw    | 8,688.22 unit | 25/04/2562       | 0         |
| 3       | 03       | 2562    | ใบรับรองการจ่ายเงินเดือนและค่าใช้จ่าย | 38,720.00 unw      | 32,739.78 1/10   | 5,980.22 um   | 26/03/2562       | Ø         |

# รูปที่ ๓

๓.๑ หากต้องการดูข้อมูล เงินเดือนและค่าใช้จ่าย ค่าจ้างและค่าใช้จ่าย หรือค่าตอบแทนและค่าใช้จ่าย ใน แต่ละเดือนให้คลิกรูปสัญลักษณ์ 🔎 จะปรากฏ ใบรับรองการจ่ายเงินเดือน ใบรับรองการจ่ายค่าจ้าง หรือ ใบรับรองการจ่ายค่าตอบแทนพนักงานราชการ ดังรูปที่ ๔

| Tuł      | บรองการจ่ายเงินเคียนและเงินอื่น ประ | เจ่าเคียน |          |           | อันวาคม                                   | ปีพ.ศ.                                                                      | 2562                                     |
|----------|-------------------------------------|-----------|----------|-----------|-------------------------------------------|-----------------------------------------------------------------------------|------------------------------------------|
| ชื่อ-มาะ | XXXXXXXX                            |           | ข้าราชก  | าร สังกัด |                                           | กองการเงินและบัต                                                            | PF I                                     |
| inumi    | ะ นักวิชาการเงินและบัญชี ข่านา      | ญการ      | _ เลขที่ | คำแหน่ง   | 0000154                                   | โอนมีนเข้าบัญชีเลขที่                                                       | XXXXXXXX                                 |
| นาคา     |                                     | สาขา      |          | สาขาครีย  | hu                                        | _ โอนเวินเข้าบัญชีวันที่                                                    | 24 a.n. 2562                             |
| สำรัง    | รายการรายอึง                        | 6 marshi  | (mercha  | สำคัญ     | 534                                       | 00000000000                                                                 | ຄ້າຍການມື້ນຢູ່ນາກ)                       |
| 1        | นับเลือบ                            | 41        | 000.00   | 1         | กาษีนัก ณ พี่จั                           | 201                                                                         | 420.08                                   |
| 2        |                                     |           |          | 2         | เป็นสะสม กบร                              |                                                                             | 1,230.00                                 |
| 3        |                                     |           | _        | 3         | เงินสะสมส่วน                              | ສົ່ມ(ກນາເ.)                                                                 | 820.00                                   |
| 4        |                                     |           |          | 4         | สหกรณ์ากรมร                               | รลประทาน                                                                    | 31,630.00                                |
| 5        |                                     |           |          | 5         | ประกับ AIA (ค                             | ເນດວັສຍ໌)                                                                   | 370.00                                   |
| 6        |                                     |           |          | 6         | ค่าธรรมเนียมา                             | แทสบาลนมหบุรี                                                               | 25.00                                    |
| 7        |                                     |           |          | 7         |                                           |                                                                             |                                          |
| 8        |                                     |           |          | 8         | 2                                         |                                                                             |                                          |
| 9        |                                     |           |          | 9         |                                           |                                                                             |                                          |
| 10       |                                     |           |          | 10        |                                           |                                                                             |                                          |
| 11       |                                     |           |          | 11        |                                           |                                                                             |                                          |
| 12       |                                     |           |          | 12        |                                           |                                                                             |                                          |
| 13       |                                     |           | _        | 13        |                                           |                                                                             |                                          |
| 14       |                                     |           | _        | 14        |                                           |                                                                             |                                          |
| 15       |                                     |           | -        | 15        |                                           |                                                                             |                                          |
| 17       |                                     |           | _        | 17        |                                           |                                                                             |                                          |
| 1.8      |                                     |           | -        | 18        |                                           |                                                                             |                                          |
| 19       |                                     | -         | _        | 10        |                                           |                                                                             |                                          |
| 20       |                                     |           | _        | 20        |                                           |                                                                             |                                          |
|          | รวมรายการวับทั้มเคือน               | 41,0      | 00.000   |           |                                           | รวมรายจ่ายทั้งเคือน                                                         | 34,495.08                                |
|          |                                     |           |          |           |                                           | คงเหลือรับสุทธิ                                                             | 6,504.92                                 |
|          |                                     |           |          |           |                                           | - พกพันห้าร้อยสี่บาทย                                                       | ักสิบสองสดางค์ -                         |
|          |                                     |           |          | nito.     | _                                         | Ans                                                                         | _ผู้มีหน้าที่จ่ายเงิน                    |
|          |                                     |           |          | ผู้ย่าน   | ามาส<br>เขการกองการเ<br>อธิบดี<br>(24 / 1 | ุณทรี โหญ่สร่าง<br>ในและบัญชี ปฏิบัติราชก<br>กระขอประทาน<br>รับวาคม / 2562) | กรมสน                                    |
|          |                                     |           | er       | ฉะทั      | +                                         | ส่วนควบคุ<br>กองการเงินและบัญ                                               | มนับเลือบและค่าจ้าง<br>ซีโทร.0 2241 5134 |

๓.๒ กรณี ต้องการพิมพ์ใบรับรองการจ่ายเงินเดือนใบรับรองการจ่ายค่าจ้าง หรือใบรับรองการจ่าย ค่าตอบแทนพนักงานราชการกด**CtrlP**หรือกดปุ่มพิมพ์ เพื่อทำการพิมพ์ข้อมูลออกมาใช้งานต่อไป

๔. เลือกเมนูเลื่อนเงินเดือนข้าราชการ ลูกจ้างประจำ หรือ เลื่อนค่าตอบแทนของพนักงานราชการดังรูปที่ ๕

| a 10 *           | รายการ        |            |                                              | คันทา                                                             |                  |
|------------------|---------------|------------|----------------------------------------------|-------------------------------------------------------------------|------------------|
| ลำดับ 🎼          | ปีงบประมาณ 11 | ครั้งที่ 🔢 | รายการ                                       | รอบประเมิน                                                        | 1 รายงาน         |
| 6                | 2562          | 2          | หนังสือแจ้มงสการเลื่อนขั้นเงินเคียนข้าราขการ | 1 ສຸດາຄນ 2562 (ຮອບກາງປຽວເມີນ 1 ເມສາຍນ 2562 ຄື 30 ກັນຍາຍນ 2562)    | ß                |
| 5                | 2562          | 1          | หนังสือแจ้งผลการเลื่อนขั้นเงินเคือนข้าราชการ | 1 เมษายน 2562 (รอบการประเมิน 1 ตุลาคม 2561 อึง 31 มีนาคม 2562)    | B                |
| 4                | 2561          | 2          | หนังสือแจ้งผลการเสื่อนขั้นเงินเดือนข้าราชการ | 1 ສຸສາອມ 2561 (ຈອບກາຈປາສະເມີນ 1 ເມອາຍນ 2561 ຄຶ້າ 30 ກັນຍາຍນ 2561) | ۵                |
| 3                | 2561          | 1          | หนังสือแจ้งผลการเสื่อนขั้นเงินเคียนข้าราชการ | 1 ເມອາເພ 2561 (รอบการประเมิน 1 ສຸລາคม 2560 อึง 31 มีนาคม 2561)    | ß                |
| 2                | 2560          | 2          | หนังสือแจ้สผลการเลื่อนขั้นเงินเคียนข้าราชการ | 1 พุศาคม 2560 (รอบการประเมิน 1 เมษายน 2560 ถึง 30 กันยายน 2560)   | ß                |
| 1                | 2560          | 1          | หนังสือแจ้สมลการเลื่อนขั้นเงินเดือนข้าราชการ | 1 เมษาชน 2560 (รอบการประเมิน 1 ตุลาคม 2559 อึง 31 มีนาคม 2560)    | ß                |
| คง 1 ถึง 6 จาก 6 | รายการ        |            |                                              |                                                                   | ก่อนหน้า 1 อัตโน |

รูปที่ ๕

๔.๑ เมื่อต้องการเปิดดูข้อมูล การเลื่อนเงินเดือน เลื่อนขั้นค่าจ้าง หรือเลื่อนค่าตอบแทน ให้คลิกรูป
 สัญลักษณ์ ก็จะปรากฏ หนังสือแจ้งผลการเลื่อนเงินเดือน หรือเลื่อนค่าตอบแทนดังรูปที่ ๖

| Pravarl     | JEWIN .           | กรมชล<br>หนังสึ    | เประทาน กระท<br>อแจ้งผลการเลื่อ | รวงเกษตรเ<br>ทนเงิน <mark>เ</mark> ดือน | เละสหกรณ์<br>ข้าราชการ |            | 1101 20007                    |
|-------------|-------------------|--------------------|---------------------------------|-----------------------------------------|------------------------|------------|-------------------------------|
| ชื่อ - นามส | Ina <b>າກກາ</b> ກ | มกากก็การทกก       | 9                               | <b>ำแหน่ง</b> นักวิ                     | ชาการเงินและบ้         | ัญซีซำนาเ  | ญการ                          |
| สังกัด กอ   | งการเงินและ       | ะบัญชี             | 9                               | จำแหน่งเลขที่                           | 154                    |            |                               |
|             | กรณีที่ไม่ไ       | ด้รับการเลื่อนๆ เป | นื่องจาก                        | _                                       |                        |            |                               |
|             | ระดับ             | คะแบบ              | ร้อยละ                          |                                         | องชื่อ                 | 20         | Sund.                         |
|             | ดีเดิน            | 90 - 100           | 4.00 - 6.00                     | -                                       | 10                     | แพรรย์ไข   | แกษ์สกล                       |
|             | สมาก              | 80 - 89.99         | 2.80 - 3.99                     | 1                                       | ພໍລຳນາຍຄາ              | รถองพัสตร์ | ้อพาราสถารแหน                 |
|             | พอใช้             | 60 - 69.99         | 0.50 - 1.99                     | 1                                       | ผู้อำนวยการกองก        | ารเงินและป | <i>ัญชี ปฏิบัติราชการแท</i> น |
|             |                   |                    |                                 | -                                       |                        |            |                               |

รูปที่ ๖

 แลือกเมนูหนังสือรับรองภาษี เพื่อเข้าดูข้อมูลหรือสั่งพิมพ์หนังสือรับรองการหักภาษี ณ ที่จ่าย ประจำปีภาษี ในแต่ละปี ดังรูปที่ ๗

| แสดง 10 * รายการ ตื่นกา: |          |           |                                                |    |                    |                        | ค้นทาะ        |                        |  |          |
|--------------------------|----------|-----------|------------------------------------------------|----|--------------------|------------------------|---------------|------------------------|--|----------|
| กลับ 11                  | ปีภาษี 👔 | และที่ 11 | รายการ                                         | 41 | รวมเงินได้ทั้งปี 💷 | รวมเงินภาษีที่หักนำส่ง | เงิน กบข.     | วันที่ออกหนังสือรับรอง |  | รายงาน 👔 |
| 2                        | 2561     | 154       | หนังสือรับรองการหักกาษี ณ ที่จ่าย ประจำปี 2561 |    | 450,870.00 unm     | 3,087.33 urm           | 22,543.50 บาท | 01/02/2562             |  | 12       |
| 1                        | 2560     | 151       | หนังสือรับรองการหักภาษี ณ ที่จ่าย ประจำปี 2560 |    | 422,520.00 บาท     | 1,740.70 บาท           | 21,126.00 บาท | 22/01/2561             |  | B        |

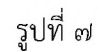

๕.๑ เมื่อต้องการเปิดดูข้อมูล หนังสือรับรองการหักภาษี ณ ที่จ่าย ประจำปี ให้คลิกรูปสัญลักษณ์ 🔎 ก็จะปรากฏ หนังสือรับรองการหักภาษี ณ ที่จ่าย ดังรูปที่ ๘

| หนังสือรับรอง                                                                                                    | เการพักภาษี ณ ที่จ่าเ                                                              | u l                                                 |                                                          |
|----------------------------------------------------------------------------------------------------|------------------------------------------------------------------------------------|-----------------------------------------------------|----------------------------------------------------------|
| ตามมาครา 50 พ                                                                                                    | 1 <mark>วี แห่งประมว</mark> ลรัษฎ                                                  | nns                                                 | เลขที่ 000154                                            |
| ผู้มีหน้าที่หักภาษี ณ ที่จ่าย :-                                                                                                    | เลขประจำตัวประ                                                                     | 0-9940-00161                                        | -19-1                                                    |
| ชื่อ กรมขดประทาน กระทรวงเกษตรและ<br>สหกรณ์                                                                                                    | เลขประจำต่                                                                         | วผู้เสียภาษีอากร                                    |                                                          |
| (ให้ระบุว่าเป็น บุคคล นิติบุคคล บริษัท สมาคม หรือคณ                                                                                                    | ะบุคคล) (กร<br>ด้วง                                                                | อกเฉพาะกรณีเป็นผู้ที่ไม<br>/ระขาชน)                 | ปมีเลขบัตรประจำ                                          |
| ที่อยู่ ถนนสามเสน แขวงถนนนครไชยศรี เขตุดสิต กรุงเท                                                                                                    | wn 10300 10300                                                                     |                                                     |                                                          |
| (ให้ระบุ ชื่ออาคาร/หมู่บ้าน ห้องเลขที่ ขันที่ เลขที่ คร                                                                                                    | อก/ขอย หมู่ที่ ถนน เ                                                               | กับล/นขวง อำเภอ/เขต                                 | จังหวัด)                                                 |
| ผัดกหักภาษี ณ ที่จ่าย :-                                                                                                    | เลขประจำตัวประ                                                                     |                                                     | 11111                                                    |
| to poppaga                                                                                                    | เลขประจำผ่                                                                         | ้วผู้เสียภาษีอากร 0-0                               | 000-0000-0                                               |
| (ให้ระบุว่าเป็น บูคคล นิติบูคคล บริษัท สมาคม หรือคณ                                                                                                    | ะบุคคล) (กา                                                                        | อกเฉพาะกรณีเป็นผู้ที่ไม                             | /มีเลขบัตรประจำ                                          |
|                                                                                                    | aF21                                                                               | /ระชาชน)                                            |                                                          |
| ที่อยู่ เมืองนนท                                                                                                    | ญรี นนทบุรี 11000                                                                  |                                                     |                                                          |
| (เพระบุ ขออาคาร/หมูบาน พองเลขท ขนท เลขท ครอง                                                                                                    | ก/ของ หมูท ถนน ดา                                                                  | บล/แขวง อาเภอ/เขต จ                                 | 111-247)                                                 |
| สำคัญที่ 154 ในแบบ 🗌 (1) ก.4.                                                                                                    | R.1n. X (2) n.4.R                                                                  | .1ก.พิเศษ 🗌 (3) ภ.4                                 | .R.2 (4) n.4.R.3                                         |
| (เทสามารถอางองหรอสสมอนตบเต.<br>ระหราวงตาลับที่ตามสูนหลัดอรบรองงากับ<br>การชมรายการภาษ์หล่อรบ/                                                                                                    | R.2n. (6) л.4.R                                                                    | .3n. (7) n.4                                        |                                                          |
|                                                                                                    |                                                                                    | -                                                   | LR.53                                                    |
| ประเภทเงินได้พึงประเมินจ่าย                                                                                                    | วัน เดือน<br>หรือปิภาษี ที่จ่าย                                                    | จำนวนเงินที่จ่าย                                    | .ค.53<br>ภาษีที่หักและนำส่                               |
| <b>ประเภทเงินได้พึงประเมินจ่าย</b><br>1.เงินเดือน ค่าจ้าง เบี้ยเลี้ยงโบนัส ฯลฯ ตามมาตรา 40(1)<br>2.ค่าธรรมเนียม ค่านายหน้า ฯลฯ ตามมาตรา 40(2)                                                         | วัน เดือน<br>หรือปีภาษี ที่ง่าย<br>2561                                            | <mark>จำนวนเงินที่จ่าย</mark><br>450,870 00         | .ค.53<br>ภาษีที่หักและนำด่<br>3,087 3                    |
| ประเภทเงินได้พึงประเมินจ่าย<br>1.เงินเดือน ค่าจ้าง เบี้ยเลี้ยงโบนัส ฯลฯ ตามมาตรา 40(1)<br>2.ค่าอรรมเนียม ค่านายหน้า ฯลฯ ตามมาตรา 40(2)<br>รวมย่                                                       | รับ เดือน<br>หรือปีภาษี ที่จ่าย<br>2561<br>ผันภาษีที่หักนำส่ง                      | <b>จำนวนเงินที่จ่าย</b><br>450,870 00<br>450,870 00 | . <b>ค.53</b><br>ภาษีที่หักและนำส์<br>3,087 3<br>3,087 3 |
| ประเภทเงินได้พึงประเมินจ่าย<br>1.เงินเดือน ค่าอ้าง เป็บเลี้ยงใบนัด าดๆ ตามมาตรา 40(1)<br>2.ค่าอรรมเนียม ค่านายหน้า าดๆ ตามมาตรา 40(2)<br>รวมเงินซึ่ง่ายและภาษ์ที่หักนำด่ง <i>(ด้วด้วยระ</i> ) ตามเช่น | รัน เดือน<br>หรือปักาษี ที่จ่าย<br>2561<br>จันภาษีที่หักนำส่ง<br>แปลสินเจ้ตยาหสามใ | <b>จำนวนเงินที่จ่าย</b> 450,870 00 450,870 00       | . <b>ค.53</b><br>ภาษีที่หักและนำด<br>3,087 3<br>3,087 3  |

รูปที่ ๘

๕.๒ กรณี ต้องการพิมพ์หนังสือรับรองการหักภาษี ณ ที่จ่าย ประจำปีภาษี กด Ctrl Pเพื่อทำการพิมพ์ ข้อมูลออกมาใช้งานต่อไป

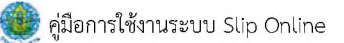

### ขั้นตอนกรณีลืมรหัสผ่านเข้าระบบ Slip Online

**๑.** เมื่อลืมรหัสผ่านเข้า Slip Online ให้คลิกไปที่ "ลืมรหัสผ่าน" ดังรูปที่ ๑

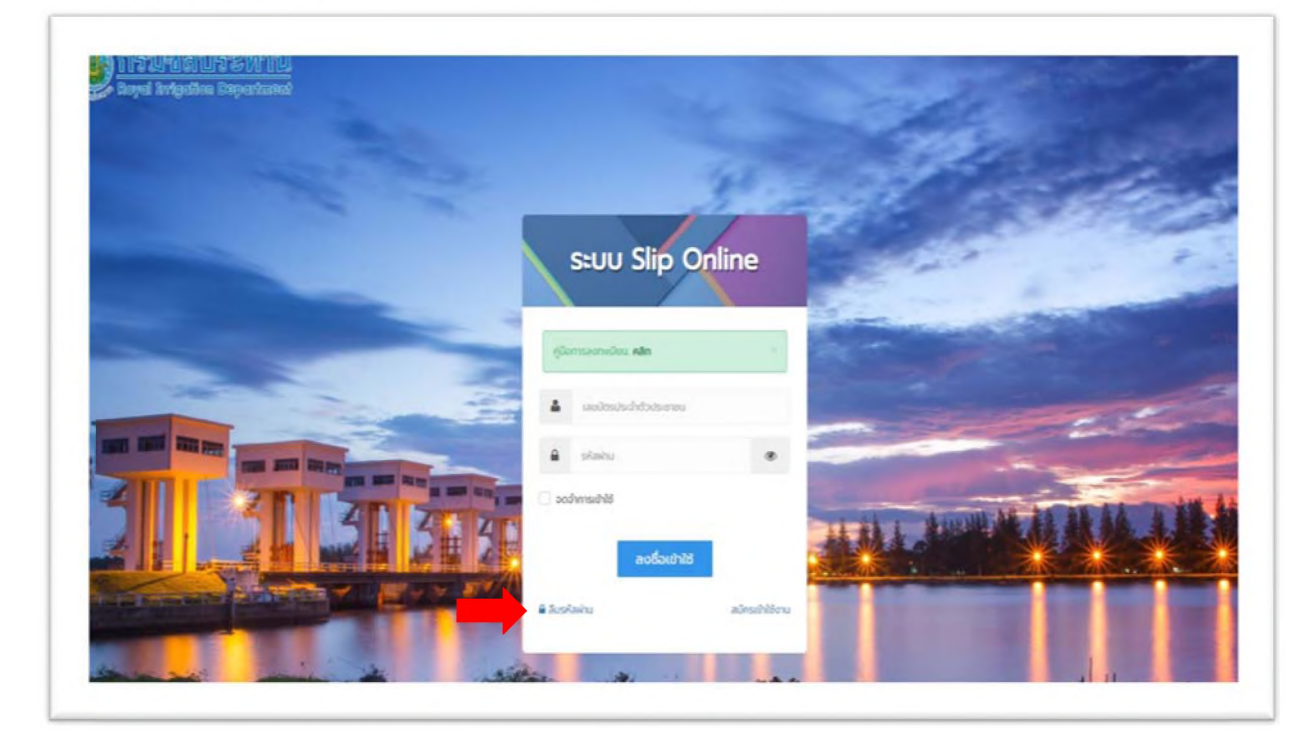

รูปที่ ๑

๑. จะปรากฏหน้า "ระบบกู้คืนรหัสผ่าน" ดังรูปที่ ๒

| 4 ระบบกู้คืนรหัสผ่าน                    | 34                                                                                                    |
|-----------------------------------------|----------------------------------------------------------------------------------------------------|
| เลขบัตรประชาชน:                         | หมายเลขบัตรประชาชน                                                                                        |
| ອີເມລ:                                  | กรุณากรอกอีเมลที่ลงทะเบียนไว้                                                                             |
| พิสูจน์ว่าคุณไม่ใช่หุ่นยนต์:            | <b>92 + 85 = ?</b><br>คำตอบ =?                                                                            |
|                                         | ญัคืนรหัสผ่านใหม่                                                                                         |
| พบปัญหาการใช้งาน     โทรศัพท์ภายใน 2339 | กรุณาติดต่อ คุณอรอุมา นิกรพิพัฒน์ และ คุณชาคริต ทนเถื่อน<br>, 2497 หรือ 0 2241 5134 , ไอดีไลน์: @kev2622u |
|                                         |                                                                                                    |

รูปที่ ๒

**๓.** ทำการกรอกUsername ด้วย หมายเลขบัตรประชาชน กรอกอีเมล และใส่เลขในช่องคำตอบเพื่อพิสูจน์ว่า คุณไม่ใช่หุ่นยนต์ จากนั้นคลิกไปที่ "กู้คืนรหัสผ่านใหม่" ดังรูปที่ ๓

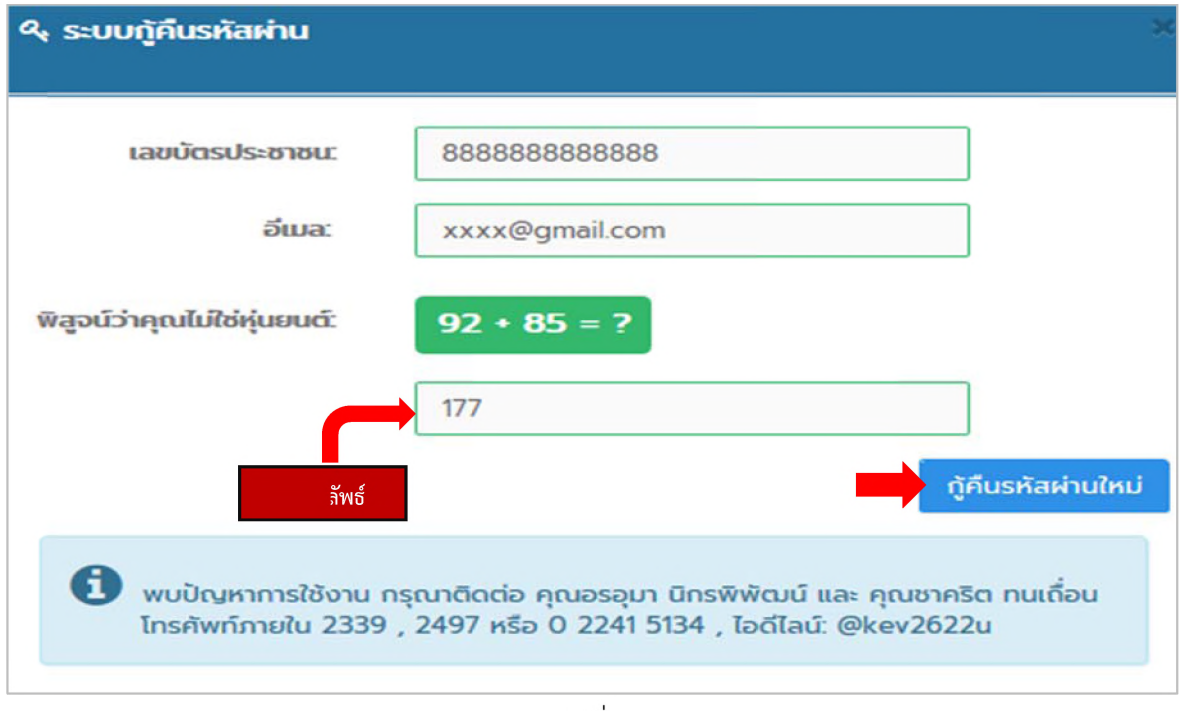

รูปที่ ๓

 ๔. เมื่อคุณคลิกไปที่ "กู้คืนรหัสผ่านใหม่"ระบบจะทำการรีเซ็ตระบบให้ รหัสผ่านตัวใหม่จะถูกส่งไปที่อีเมลของคุณ ดังรูปที่ ๔

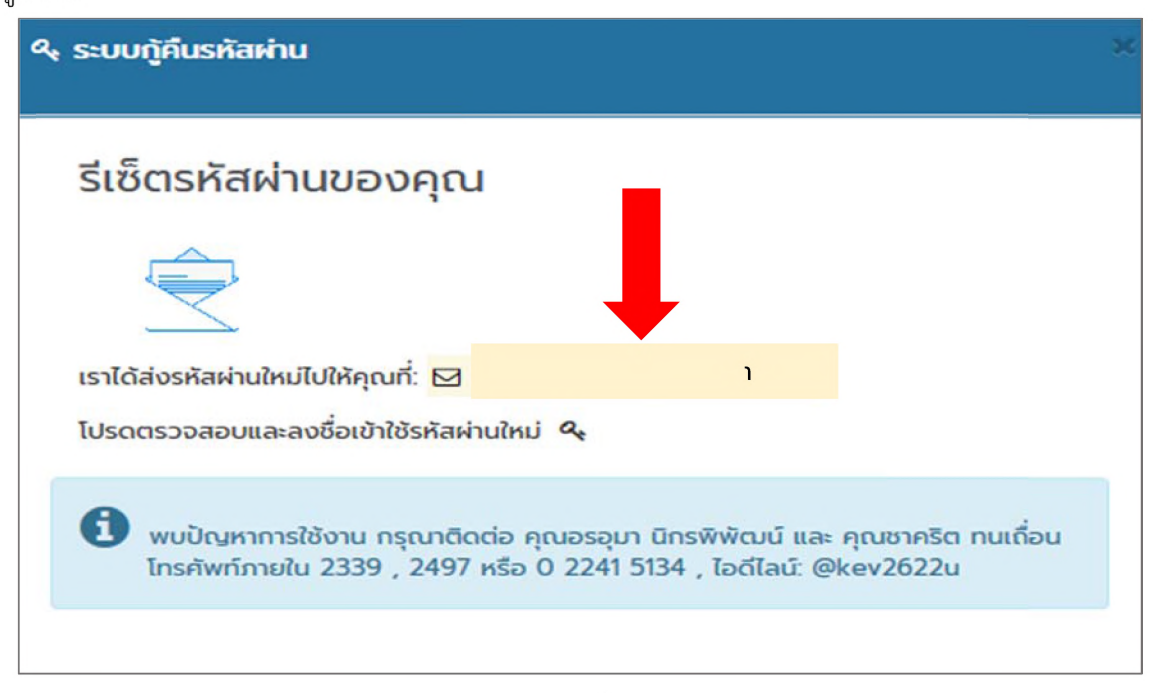

ดังรูปที่ ๔

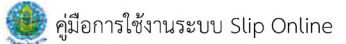

๕. เข้าไปดู รหัสผ่านตัวใหม่ที่อีเมลของคุณ ที่ได้ลงทะเบียนไว้กับระบบ Slip Online จากนั้นคุณสามารถนำรหัส
 ตัวใหม่ไปใช้งานในระบบต่อไป ดังรูปที่ ๕

| 🗏 M Gmail                           | Q. ศัมหาอีเมล -                                                                                                    |
|-------------------------------------|----------------------------------------------------------------------------------------------------|
| 🕂 เมียน                             |                                                                                                    |
| 🔲 กล่องจดหมาย 53                    | น่าส่งรหัสผ่านใหม่ Slip Online 🗵 (กล้องจอทยาย ม                                                                                                    |
| ★ ติดตาว<br>© บิดเสียงเดือนชั่วคราว | SlipOnline กามชอประทาน «sliponline.rid@gmail.com»<br>ถึง อน -                                                                                                    |
| สำคัญ                               | เรียน                                                                                                    |
| 🖹 ร่างจดหมาย 68                     | ดามที่ท่านได้ขอวหัสผ่านใหม่ในระบบ Slip Online เมื่อวันที่ 28 ก.พ. 2562 เวลา 11:15 น.                                                                                       |
| · · +                               | โดยทำรายการผ่านหมายเลขไอพี 10.101.1.153 นั้น ระบบได้กำหนตรหัสผ่านให้ท่านเรียบร้อยแล้ว<br>ปรากฏตามข้อมูลด้านล่างนี้                                                         |
| Iudea:                              | ชื่อผู้ใช้งาน: 8<br>รหัสผ่าน:HJyQzFCd ไหม่<br>องชื่อเข้าใช้ด้วยรหัสผ่านใหม่                                                                                                |
|                                     | จึงเรียนมาเพื่อโปรดทราบ                                                                                                    |
|                                     | ผู้ดูแลระบบงาน: ส่วนควบคุมเงินเดือนและค่าจ้าง กองการเงินและบัญชี<br>อีเมล: <u>sliponline rid@gmail.com</u><br>โทรศัพท์: 0 2241 5134 ภายใน 2339, 2497<br>แฟกซ์: 0 2669 0980 |
|                                     | 🐟 คอม 🗰 ส่งต่อ                                                                                                    |

รูปที่ ๕

๖. เข้าสู่หน้าจอหลักระบบ Slip Online ดังรูปที่ ๖

| North State Strategy Strategy Strateg |                              | Ale a     |
|----------------------------------------------------------------------------------------------------|------------------------------|-----------|
|                                                                                                    | Sturi Slip Opling            | a final a |
|                                                                                                    | stoo silp onine              |           |
|                                                                                                    | an uusankamaaji              |           |
|                                                                                                    | binitu     binitu     binitu |           |
|                                                                                                    | ลงชื่อเข้าใช้                |           |
|                                                                                                    | Sustainu abrahlieru          |           |

รูปที่ ๖

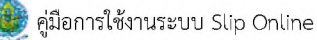

## ๗. ถ้าคุณต้องการเปลี่ยนรหัสใหม่ คลิกไปที่สัญลักษณ์ 🜀 แล้วเลือก "เปลี่ยนรหัสผ่าน" ตามรูปที่ ๗

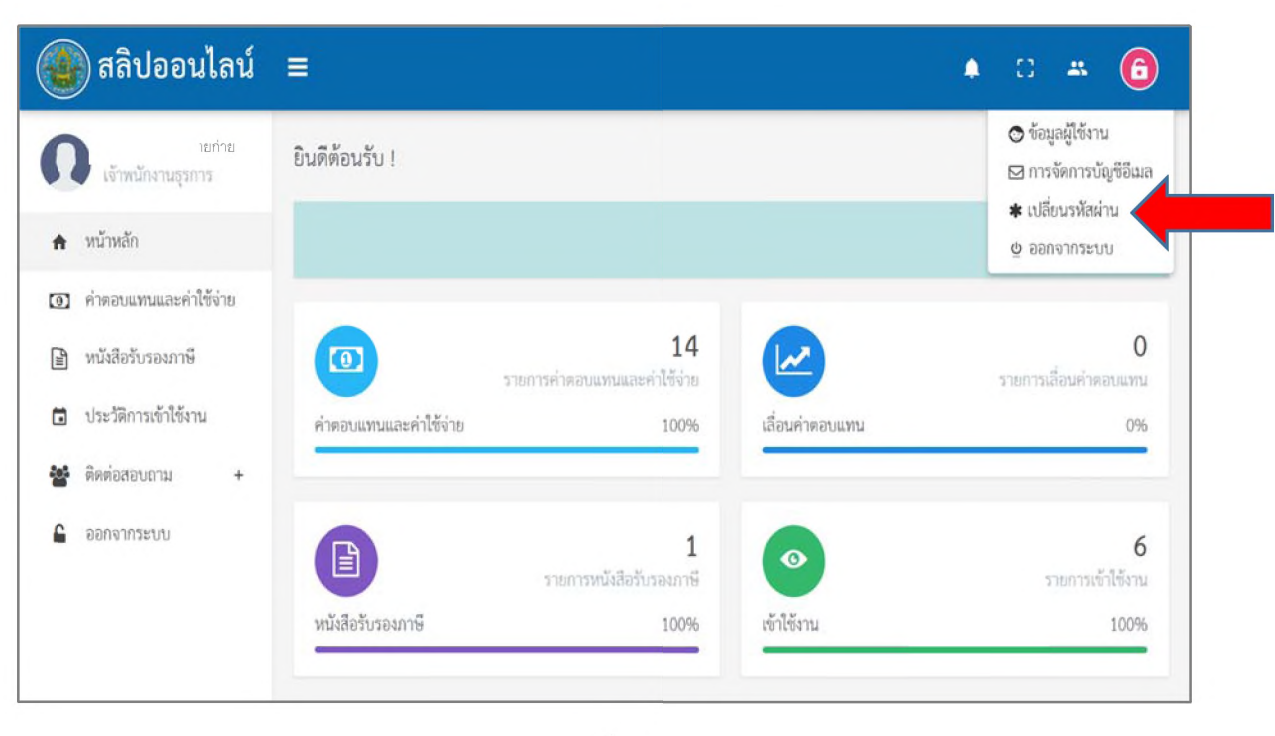

รูปที่ ๗

๘. เมื่อคุณคลิกเลือกไปที่ "เปลี่ยนรหัสผ่าน" จะปรากฏหน้าต่างขึ้นมา ดังรูปที่ ๘

| 💮 สลิปออนไลน์           | เปลี่ยนรหัสผ่าน                     |                               | ×                     | * C # 6               |
|-------------------------|-------------------------------------|-------------------------------|-----------------------|-----------------------|
|                         | <b>รหัสผ่านใหม่</b><br>รหัสผ่านใหม่ |                               |                       | สลิปออนไลน์ หน้าหลัก  |
| 🔒 หน้าหลัก              | ยืนยันรหัสผ่านใหม่                  |                               |                       |                       |
| 💿 คำตอบแทนและค่าใช้ง่าย | อ็นอันรหัสผ่านใหม่                  |                               |                       |                       |
| 🖹 หนังสือรับรองภาษี     |                                     | _                             |                       | 0                     |
| ประวัติการเข้าใช้งาน    |                                     | ยกเลื                         | ัก บับทึกรทัสผ่านใหม่ | 0%                    |
| 警 ติดต่อสอบถาม +        |                                     |                               | -                     |                       |
| 🔓 ออกจากระบบ            |                                     | า<br>รายการหนึ่งสืดรับรองภาษี | 0                     | 7<br>รายการเข้าใช้งาน |
|                         | หนังสือรับรองภาษี                   | 100%                          | เข้าใช้งาน            | 100%                  |

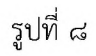

๙. จากนั้น ให้กรอกรหัสผ่านใหม่และยืนยันรหัสผ่านใหม่ที่คุณต้องการ โดยกรอกให้ครบทั้ง ๒ ช่องและคลิกที่ "บันทึกรหัสผ่านใหม่" ดังรูปที่ ๙

| 🛞 สลิปออนไลน์          |                    |                              | ×                  | * :: <b>* 6</b>                   |
|------------------------|--------------------|------------------------------|--------------------|-----------------------------------|
| อง .                   | รหัสผ่านใหม่       |                              |                    | สลิปออนไลน์ / หน้าหลัก            |
| 🗙 หน้าหลัก             | ยืนยันรหัสผ่านใหม่ | ้ใหม่                        |                    | ะบบสลิปออนไลน์ พบปัญหาการเข้าใช้ง |
| 💽 คำตอบแทนและค่าใช้จำย |                    | หัสใหม่                      |                    |                                   |
| 🖹 หนังสือรับรองภาษี    |                    | ยกเลิก                       | บันทึกรหัสผ่านใหม่ | <b>0</b><br>รายการเลื่อนค่าตอบแทน |
| ประวัติการเข้าใช้งาน   |                    |                              |                    | 0%                                |
| 🖀 ติดต่อสอบถาม +       |                    |                              |                    |                                   |
| E ออกจากระบบ           |                    | 1<br>รายการหนังสือรับรองภาษี | 0                  | 7<br>รายการเข้าใช้งาน             |
|                        | หนังสือรับรองภาษี  | 100%                         | เข้าใช้งาน         | 100%                              |
|                        |                    |                              |                    |                                   |

รูปที่ ๙

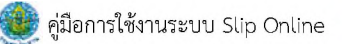

# ขั้นตอนกรณีลืมอีเมลระบบ Slip Online

- Paralleliant

   Frystellingation Department

   Frideling Department

   Frideling Department

   Frideling Department

   Frideling Department

   Frideling Department

   Frideling Department

   Frideling Department

   Frideling Department

   Frideling Department

   Frideling Department

   Frideling Department

   Frideling Department

   Frideling Department

   Frideling Department

   Frideling Department

   Frideling Department
- **๑.** เข้าระบบ Slip Online คลิก "ลืมรหัสผ่าน" ดังรูปที่ ๑

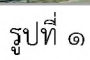

ษ. ปรากฏหน้าต่างแสดงรายการกรณีลืมอีเมล หรือจำอีเมลไม่ได้

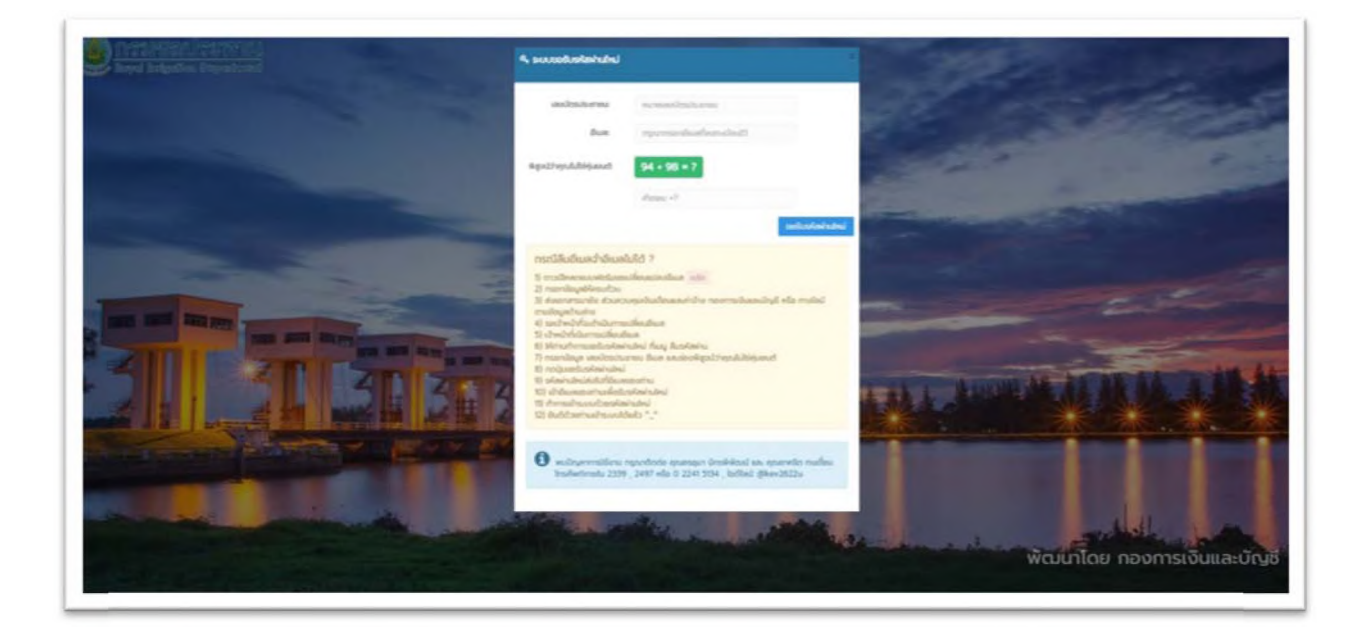

รูปที่ ๒

**๓.** "<mark>คลิก</mark>" ดาวน์โหลดแบบฟอร์มขอเปลี่ยนแปลงอีเมล ดังรูปที่ ๓

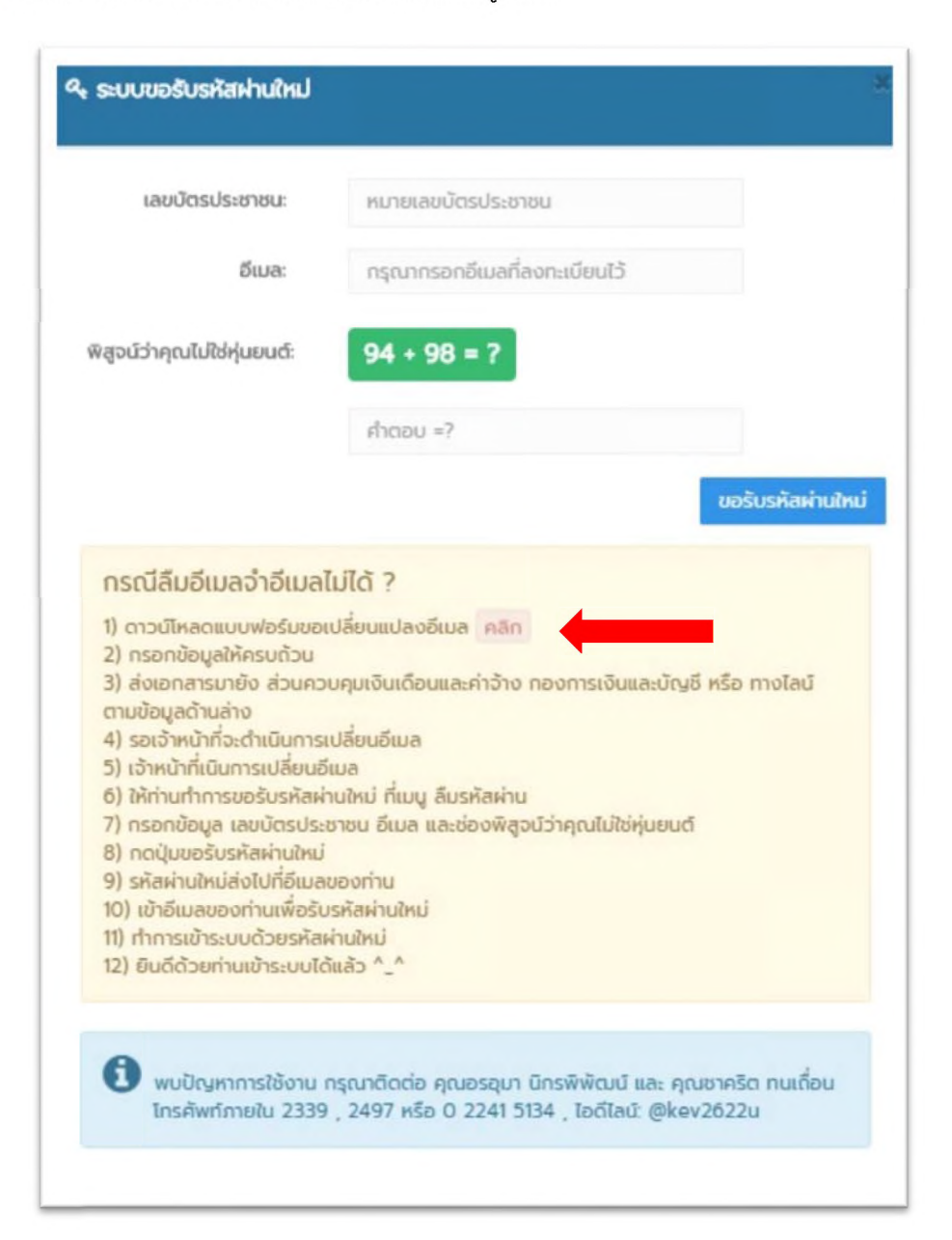

รูปที่ ๓

**๔.** จะได้รับแบบฟอร์ม "บันทึกข้อความขอเปลี่ยนแปลงอีเมลในระบบ Slip Online" ดังรูปที่ ๔ เมื่อส่วนควบคุม เงินเดือนและค่าจ้าง กองการเงินและบัญชี ได้รับหนังสือแจ้งขอเปลี่ยนแปลงจะดำเนินการเปลี่ยนอีเมล์ให้ใหม่ ภายใน ๒ วันทำการ โดยส่งมาที่เบอร์แฟกซ์ ๐ ๒๖๖๙ ๐๙๘๐

|       | สาวนว่าขาการ <u>สวน/กลุ่ม/ผาย สานก/กอง</u><br>ส | LVIS.                                                                        |
|-------|-------------------------------------------------|------------------------------------------------------------------------------|
|       | ท                                               | วนท                                                                          |
|       | 1503 ขอเปลี่ยนแปลงอีเมลโนระบบ Slip Online       |                                                                              |
|       | เรียน+                                          |                                                                              |
|       | งัง แล้ว นาย/นาง/นางสาว                         |                                                                              |
| 3 cm. | ข้าราชการ/ลูกจ้างประจำ/พนักงานราชการ ตำแหน่ง    | เลขที่ดำแหน่ง                                                                |
|       | สุงกศ                                           | มความบระสงคทจะขอเบลยนแบลงอเมลเบน<br>สำหรับใช้งานในระบบ Slip Online เบื่องจาก |
|       |                                                 | เบอร์โทรศัพท์ที่ใช้ติดต่อกลับ                                                |
|       | จึงเรียนมาเพื่อโปรดดำเนินการต่อไป<br>2.5 cm.    | 1 enter + before 6 pt.                                                       |
|       |                                                 | 4 enter                                                                      |
|       |                                                 |                                                                              |
|       |                                                 | () ผู้ยื่นคำขอ                                                               |
|       |                                                 | ตัำแหน่ง 🖌 จัดกิจกลางกับธิฐ - สะ                                             |
|       |                                                 |                                                                              |
|       |                                                 | 1                                                                            |
|       |                                                 |                                                                              |

รูปที่ ๔

ติดต่อสอบถาม

ส่วนควบคุมเงินเดือนและค่าจ้าง กองการเงินและบัญชี โทร.๐๒-๒๔๑-๕๑๓๔ ภายใน ๒๓๓๙ , ๒๔๙๗

Line@ID: @kev2622u

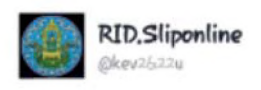

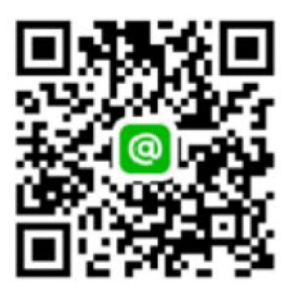